# MANUAL BOOK ASN CDNA KOTA SUKABUMI

# 1. Registrasi

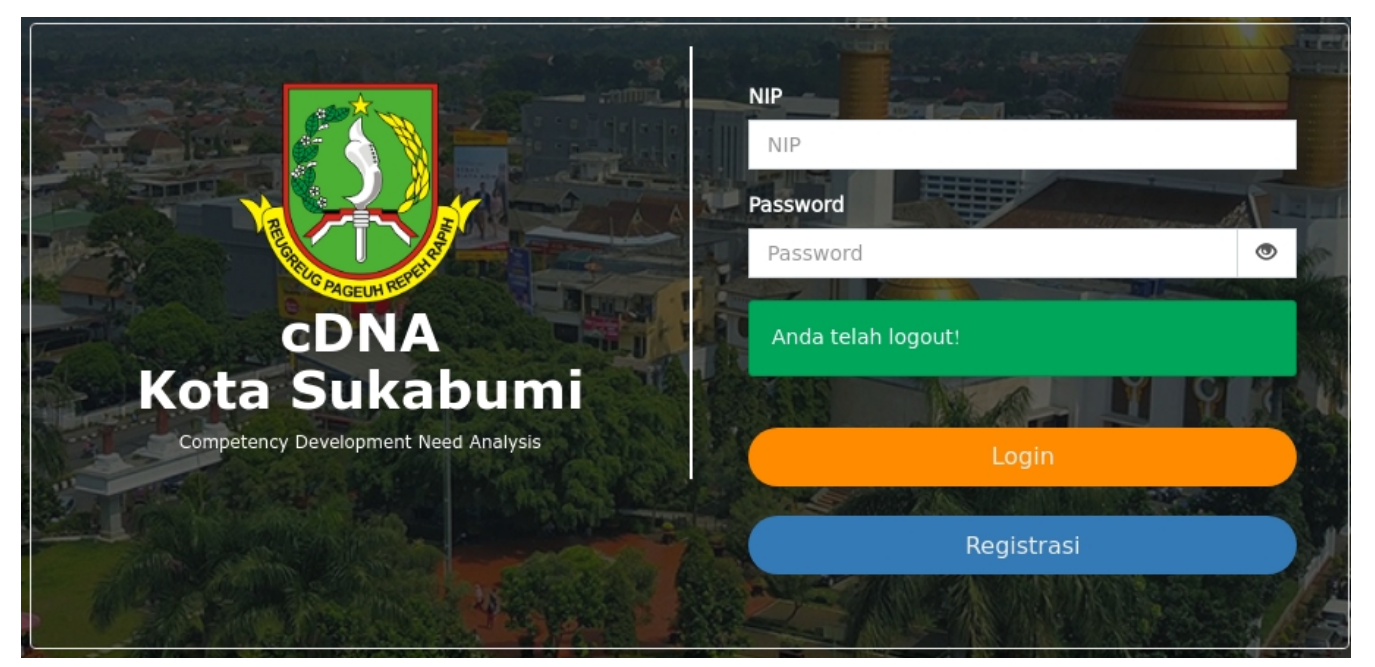

• Klik Tombol Registrasi pada halaman utama

| Form Registrasi o   | lan Profil PNS                                                                                                  |                                          |                                                                     | and the second |
|---------------------|----------------------------------------------------------------------------------------------------|------------------------------------------|---------------------------------------------------------------------|----------------|
| NIP                 | Masukkan NIP                                                                                                    | EG Nilai SKP                             |                                                                     |                |
| Nama Lengkap        | Nama Lengkap                                                                                                    | Riwayat Diklat /<br>Pelatihan / Workshop | Contoh : Pelatihan Pengembangan<br>Kepemimpinan, Diklat Manejerial, |                |
| Jenis Kelamin       | Laki-Laki                                                                                                    |                                          | 2                                                                   |                |
| Pendidikan Terakhir | SD                                                                                                    | Alamat Email                             |                                                                     |                |
| Instansi            | === Pilih Instansi ===                                                                                          | Password                                 | Masukkan password                                                   | •              |
| Jabatan             | === Pilih Jabatan ===                                                                                           | Ulangi Password                          | Ulangi password                                                     | ۲              |
| Riwayat Jabatan     | Contoh : Kepala Bidang Pengembangan<br>Kompetensi Teknis Umum, Kepala Badan<br>Pengembangan Sumber Daya Manusia |                                          | Register                                                            |                |
|                     |                                                                                                    |                                          | login                                                               |                |
|                     |                                                                                                    | 27/1-                                    |                                                                     | 1000           |

• Masukkan NIP pada kolom NIP

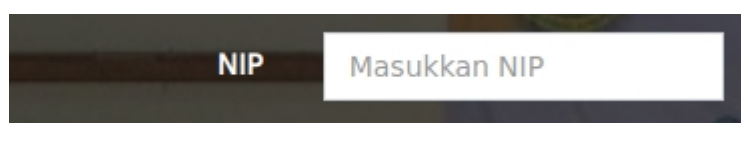

• Klik Tombol Simpeg untuk singkronisasi data dengan simpeg

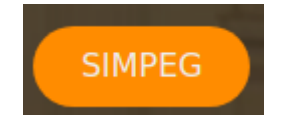

- Tunggu hingga data berhasil di singkronisasi yang ditunjukan dengan terisinya beberapa konteks elemen.
- Pastikan seluruh isian telah terisi dengan benar, jika terdapat data yang tidak benar, silahkan untuk melakukan perubahan pada *SIMPEG* dan lakukan registrasi ulang.
- Jika instansi dan jabatan tidak sesuai silahkan hubungi operator cDNA
- Jika data sudah dipastikan benar, silahkan klik tombol Register

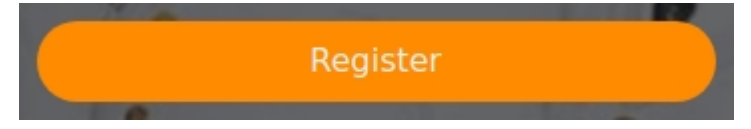

• Untuk kembali ke menu login silahkan klik Login

#### 2. Login

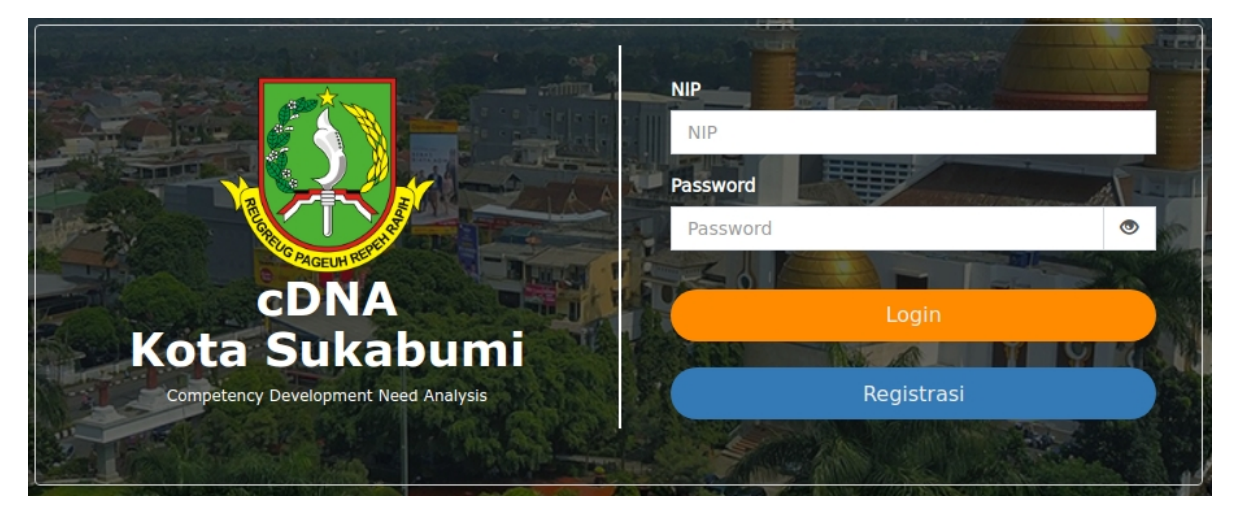

- Silahkan masukkan NIP dan Password yang sesuai, kemudian klik Login
- Simbol mata pada isian password berfungsi untuk memperlihatkan atau tidak memperlihatkan password

# 3. Dashboard

a. Inventaris Kebutuhan PK Saya

Memperlihatkan daftar inventaris kebutuhan pengembangan kompetensi yang pegawai butuhkan

| Inventarisasi Kebutuhan PK Saya |                     |          | -             |  |  |  |
|---------------------------------|---------------------|----------|---------------|--|--|--|
| Show s 🗢 entries                |                     | Search:  |               |  |  |  |
| No 🔸 Kompetensi 🔸               | Nilai Kesenjangan 🙌 | Jenis PK | ^↓            |  |  |  |
| ===== DATA KOSONG =====         |                     |          |               |  |  |  |
| Showing 0 to 0 of 0 entries     |                     |          | Previous Next |  |  |  |

b. Rencana PK Tahunan Saya

Memperlihatkan jadwal rencana pengembangan kompetensi pegawai yang dapat diikuti

| Rencana PK Tahunan Saya     |                                           |                 |           |   |  |  |  |  |  |  |
|-----------------------------|-------------------------------------------|-----------------|-----------|---|--|--|--|--|--|--|
| Show 5 🗢 entries Search:    |                                           |                 |           |   |  |  |  |  |  |  |
| No ≁↓ Jenis PK              | ≁↓ Bentuk PK                              | ↔ Penyelenggara | ≁↓ Jadwal | * |  |  |  |  |  |  |
| ===== DATA KOSONG =====     |                                           |                 |           |   |  |  |  |  |  |  |
| Showing 0 to 0 of 0 entries | Showing 0 to 0 of 0 entries Previous Next |                 |           |   |  |  |  |  |  |  |

c. Diklat yang diikuti bawahan

Memperlihatkan daftar pendidikan dan pelatihan yang harus diikuti oleh bawahan pegawai

| Diklat Yang Diikuti Bawahan –        |                                           |               |                                   |                    |  |  |  |  |  |  |
|--------------------------------------|-------------------------------------------|---------------|-----------------------------------|--------------------|--|--|--|--|--|--|
| Show s $\Rightarrow$ entries Search: |                                           |               |                                   |                    |  |  |  |  |  |  |
| No 🛧 NIP                             | ≁> Nama                                   | ⇔⊷ Kompetensi | Jenis<br>⇔ Nilai Kesenjangan ↔ PK | Jenis<br>an ↔ PK ↔ |  |  |  |  |  |  |
| ===== DATA KOSONG =====              |                                           |               |                                   |                    |  |  |  |  |  |  |
| Showing 0 to 0 of 0 entries          | Showing 0 to 0 of 0 entries Previous Next |               |                                   |                    |  |  |  |  |  |  |

# 4. Penilaian Mandiri

Halaman ini berisi daftar penilaian yang dilakukan oleh diri sendiri (self assessment) ataupun psikolog.

| + Buat F                                                     | Penilaian 2 Reload  |                  |                       |                       |                 |  |  |  |  |  |
|--------------------------------------------------------------|---------------------|------------------|-----------------------|-----------------------|-----------------|--|--|--|--|--|
| Tampilkan 10 🜩 entri Cari:                                   |                     |                  |                       |                       |                 |  |  |  |  |  |
| No                                                           | ↔ Tanggal Pembuatan | ★↓ Kompetensi ★↓ | Nilai Kesenjagan 😽    | Status                | ⊳ Detail        |  |  |  |  |  |
| 1                                                            | 21 November 2019    | Manajerial       | Tidak ada kesenjangan | Belum Teridentifikasi | <b>i</b> Detail |  |  |  |  |  |
| Ienampilkan 1 sampai 1 dari 1 entri Sebelumnya 1 Selanjutnya |                     |                  |                       |                       |                 |  |  |  |  |  |

- a. Membuat Penilaian
  - Klik tombol Buat Penilaian
  - Pilih Kompetensi dan Tahun pada isian berikut

| Form Kompetensi ASN |             | ×     |
|---------------------|-------------|-------|
| Komptensi           | Manajerial  |       |
| Tahun               | 2010        |       |
|                     | 2019        |       |
|                     | Selanjutnya | Batal |

• Klik Tombol Selanjutnya untuk melanjutkan penilaian, atau Batal untuk membatalkan penilaian

| om | petensi : <b>Sosia</b> | Kultı | ural Tahun : 2019                                                                                                    |       |
|----|------------------------|-------|----------------------------------------------------------------------------------------------------|-------|
| #  | Unit<br>Kompentensi    | Indik | ator                                                                                                    | Statu |
| 1  | Perekat<br>Bangsa      | 3.1   | Mempromosikan sikap menghargai perbedaan di antara orang-orang yang mendorong toleransi dan keterbukaan.                                                                                                    |       |
| 2  | Perekat<br>Bangsa      | 3.2   | Melakukan pemetaan sosial di masyarakat sehingga dapat memberikan respon yang sesuai dengan budaya yang berlaku. Mengidentifikasi potensi<br>kesalah- pahaman yang diakibatkan adanya keragaman budaya yang ada.                  |       |
| 3  | Perekat<br>Bangsa      | 3.3   | Menjadi mediator untuk menyelesaikan konflik atau mengurangi dampak negatif dari konflik atau potensi konflik latar belakang,<br>agama/kepercayaan, suku, jender, sosial ekonomi, preferensi politik di lingkungan unit kerjanya. |       |

• Ceklis Status pada setiap indikator sesuai dengan kondisi pegawai

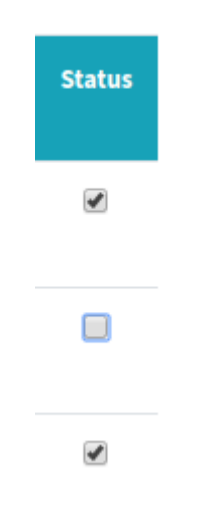

- Klik tombol **Submit** untuk jika anda telah selesai melakukan penilaian, atau **Batal** untuk membatalkan penilaian
- b. Detail Penilaian

Untuk mengetahui detail penilaian, silahkan klik tombol Detail

#### 5. Dialog Atasan Bawahan

Halaman ini berisi daftar pegawai bawahan yang telah melakukan penilaian mandiri (self assessment).

| ampilkan | 10 🗢 entri |    |      |    |           |              |                        |                     | Cari:                   |         |
|----------|------------|----|------|----|-----------|--------------|------------------------|---------------------|-------------------------|---------|
| No 🐟     | NIP        | ^↓ | Nama | ^↓ | Jabatan 🔸 | Kompetensi 栜 | Nilai<br>Kesenjangan ↔ | Tahun 🔸             | Status 🐢                | Action  |
| 1        |            |    |      |    |           |              | Rendah                 | 21 November<br>2019 | Belum<br>Diidentifikasi | 🕜 Pilih |

untuk melakukan dialog, tekan tombol Pilih

a. Profil Kompetensi ASN

Berisi informasi kompetensi ASN bawahan terpilih

| ama                  | : | Kompetensi                   | : | Sosial Kultural       |
|----------------------|---|------------------------------|---|-----------------------|
| IP                   | : | Tahun                        | : | 2019                  |
| ıstansi              | : | Analisis Kesenjangan Kinerja | : | 99.00                 |
| abatan               | : | Nilai Kesenjangan            | : | Rendah                |
| endidikan<br>erakhir | : | Status                       | : | Belum Teridentifikasi |
| iwayat<br>iklat      | : |                              |   |                       |

b. Indikator Kompetensi

Berisi informasi indikator kompetensi yang dinilai oleh bawahan

| Indikator Kompetensi |                                     |                                                                                                    |          |  |  |  |  |  |
|----------------------|-------------------------------------|----------------------------------------------------------------------------------------------------|----------|--|--|--|--|--|
| Show 6 ;             | how 6 $\Rightarrow$ entries Search: |                                                                                                    |          |  |  |  |  |  |
| No. ≁↓               | Unit<br>Kompentensi 🐟               | Indikator 🙌                                                                                                    | Status 🔸 |  |  |  |  |  |
| 1                    | Perekat Bangsa                      | 3.1 Melakukan pemetaan sosial di masyarakat sehingga dapat memberikan respon yang sesuai dengan budaya yang berlaku.<br>Mengidentifikasi potensi kesalah- pahaman yang diakibatkan adanya keragaman budaya yang ada.                  |          |  |  |  |  |  |
| 2                    | Perekat Bangsa                      | 3.2 Mempromosikan sikap menghargai perbedaan di antara orang-orang yang mendorong toleransi dan keterbukaan.                                                                                                    |          |  |  |  |  |  |
| 3                    | Perekat Bangsa                      | 3.3 Menjadi mediator untuk menyelesaikan konflik atau mengurangi dampak negatif dari konflik atau potensi konflik latar belakang,<br>agama/kepercayaan, suku, jender, sosial ekonomi, preferensi politik di lingkungan unit kerjanya. |          |  |  |  |  |  |
| Showing 1 t          | to 3 of 3 entries                   | Previous                                                                                                    | 1 Next   |  |  |  |  |  |
|                      |                                     |                                                                                                    | Edit     |  |  |  |  |  |

untuk melakukan perubahan penilaian indikator kompetensi bawahan, silahkan klik tombol Edit (dengan catatan penilaian kompetensi tersebut **belum di Identifikasi**)

| Edit | Indikator           | Kompetensi Bawahan                                                                                                    | ×      |
|------|---------------------|----------------------------------------------------------------------------------------------------|--------|
| No.  | Unit<br>Kompentensi | Indikator                                                                                                    | Status |
| 1    | Perekat<br>Bangsa   | 3.1 Melakukan pemetaan sosial di masyarakat sehingga dapat memberikan respon yang sesuai dengan budaya yang berlaku. Mengidentifikasi potensi kesalah-<br>pahaman yang diakibatkan adanya keragaman budaya yang ada.               |        |
| 2    | Perekat<br>Bangsa   | 3.2 Mempromosikan sikap menghargai perbedaan di antara orang-orang yang mendorong toleransi dan keterbukaan.                                                                                                    | ۲      |
| 3    | Perekat<br>Bangsa   | 3.3 Menjadi mediator untuk menyelesaikan konflik atau mengurangi dampak negatif dari konflik atau potensi konflik latar belakang, agama/kepercayaan, suku, jender, sosial ekonomi, preferensi politik di lingkungan unit kerjanya. | ۲      |
|      |                     | Batal                                                                                                    | Simnan |
|      |                     | Data                                                                                                    | Simpan |

ceklis kolom status sesuai kebutuhan

Tekan tombol **Simpan** untuk menyimpan perubahan penilaian, atau **Batal** untuk membatalkan perubahan

c. Nilai Kesenjangan

Berisi informasi nilai kesenjangan kompetensi

| N | lilai Kesenjang | an              |                  | - |
|---|-----------------|-----------------|------------------|---|
|   | No.             | Unit Kompetensi | Nilai Kompetensi |   |
|   | 1               | Perekat Bangsa  | Rendah           |   |
|   |                 |                 |                  |   |

d. Rekomendasi Pengembangan Kompetensi

|  | Berisi tabel | rekomendasi | untuk n | nemilih | pengemba | angan | kompetensi | bawahan |
|--|--------------|-------------|---------|---------|----------|-------|------------|---------|
|--|--------------|-------------|---------|---------|----------|-------|------------|---------|

| No. | Unit Kompentensi | Jenis PK          | Bentuk PK                | Status Dipilih |
|-----|------------------|-------------------|--------------------------|----------------|
| 1   | Perekat Bangsa   | Seminar           | Pelatihan - Klasikal     |                |
| 2   | Perekat Bangsa   | Sosialisasi       | Pelatihan - Klasikal     |                |
| 3   | Perekat Bangsa   | Coaching          | Pelatihan - Non-Klasikal |                |
| 4   | Perekat Bangsa   | Mentoring         | Pelatihan - Non-Klasikal |                |
| 5   | Perekat Bangsa   | E-Learning        | Pelatihan - Non-Klasikal |                |
| 6   | Perekat Bangsa   | Benchmarking      | Pelatihan - Non-Klasikal |                |
| 7   | Perekat Bangsa   | Belajar Mandiri   | Pelatihan - Non-Klasikal |                |
| 8   | Perekat Bangsa   | Komunitas Belajar | Pelatihan - Non-Klasikal |                |

Ceklis **Status Dipilih** untuk merekomendasikan bawahan, pengembangan kompetensi apa yang harus diikuti bawahan.

Tekan tombol Identifikasi untuk menyelesaikan penilaian

#### 6. Penilaian Psikolog

Berisi informasi hasil penilaian psikologi bawahan

| C Reload            |    |              |    |                   |    |              |                       |   |                       |    |        |
|---------------------|----|--------------|----|-------------------|----|--------------|-----------------------|---|-----------------------|----|--------|
| ampilkan 10 💠 entri |    |              |    |                   |    |              |                       |   |                       |    |        |
| No 💀 NIP            | •↓ | Nama Pegawai | \$ | Tanggal Pembuatan | 44 | Kompetensi 🗠 | Nilai Kesenjagan      | * | Status                | ^↓ | Detail |
| 1                   |    |              |    | 21 November 2019  |    | Manajerial   | Tidak ada kesenjangan |   | Belum Teridentifikasi |    | Detail |

Tekan tombol Detail untuk melihat hasil penilaian

### 7. Detail Penilaian Psikolog

a. Profil Kompetensi ASN

Berisi informasi profil kompetensi ASN

| Profil Kom             | pet | iensi ASN |                              |   |                       |
|------------------------|-----|-----------|------------------------------|---|-----------------------|
| Nama                   | :   |           | Kompetensi                   | : | Manajerial            |
| IP                     | :   |           | Tahun                        | : | 2019                  |
| Instansi               | :   |           | Analisis Kesenjangan Kinerja | : | 99.00                 |
| Jabatan                | :   |           | Nilai Kesenjangan            | : | Tidak ada kesenjangan |
| Pendidikan<br>Terakhir | :   |           | Status                       | : | Belum Teridentifikasi |
| Riwayat<br>Diklat      | :   |           |                              |   |                       |
|                        |     |           |                              |   |                       |

b. Nilai Kesenjangan

Berisi informasi nilai kesenjangan pegawai bawahan

| Nilai Kesenjangan |                                  |                  |   |  |  |  |
|-------------------|----------------------------------|------------------|---|--|--|--|
| No.               | Unit Kompetensi                  | Nilai Kompetensi |   |  |  |  |
| 1                 | Mengelola Perubahan              | Menengah         | Ŧ |  |  |  |
| 2                 | Pengembangan Diri Dan Orang Lain | Menengah         | Ŧ |  |  |  |
| 3                 | Pelayanan Publik                 | Basic            | Ŧ |  |  |  |
| 4                 | Kerjasama                        | Mumpuni          | Ŧ |  |  |  |
| 5                 | Integritas                       | Menengah         | Ŧ |  |  |  |
| 6                 | Orientasi Pada Hasil             | Menengah         | Ŧ |  |  |  |
| 7                 | Komunikasi                       | Mumpuni          | Ŧ |  |  |  |
| 8                 | Pengambilan Keputusan            | Mumpuni          | v |  |  |  |
|                   |                                  |                  |   |  |  |  |

c. Rekomendasi Pengembangan Kompetensi ASN

Berisi tabel rekomendasi untuk memilih pengembangan kompetensi bawahan

| Rekomendasi Pengembangan Kompetensi ASN – |                  |                   |                          |                |  |  |  |
|-------------------------------------------|------------------|-------------------|--------------------------|----------------|--|--|--|
| No.                                       | Unit Kompentensi | Jenis PK          | Bentuk PK                | Status Dipilih |  |  |  |
| 1                                         | Perekat Bangsa   | Seminar           | Pelatihan - Klasikal     | •              |  |  |  |
| 2                                         | Perekat Bangsa   | Sosialisasi       | Pelatihan - Klasikal     |                |  |  |  |
| 3                                         | Perekat Bangsa   | Coaching          | Pelatihan - Non-Klasikal |                |  |  |  |
| 4                                         | Perekat Bangsa   | Mentoring         | Pelatihan - Non-Klasikal | 0              |  |  |  |
| 5                                         | Perekat Bangsa   | E-Learning        | Pelatihan - Non-Klasikal |                |  |  |  |
| 6                                         | Perekat Bangsa   | Benchmarking      | Pelatihan - Non-Klasikal | 0              |  |  |  |
| 7                                         | Perekat Bangsa   | Belajar Mandiri   | Pelatihan - Non-Klasikal | •              |  |  |  |
| 8                                         | Perekat Bangsa   | Komunitas Belajar | Pelatihan - Non-Klasikal | 0              |  |  |  |
| Kembali                                   |                  |                   |                          | Identifikasi   |  |  |  |

Ceklis **Status Dipilih** untuk merekomendasikan bawahan, pengembangan kompetensi apa yang harus diikuti bawahan.

Tekan tombol Identifikasi untuk menyelesaikan penilaian

### 8. Profil ASN

Berisi informasi profil Pegawai yang diperoleh dari SIMPEG